| ⑦ 教育開系■                               | 登入 i 號管理৺ 最新消息 介接應用服務 檔案下載 聯絡我們 EN | 一、申請網址                  |
|---------------------------------------|------------------------------------|-------------------------|
|                                       |                                    | https://www.sso.edu.tw/ |
| - 教育體系身分認證服務 -                        |                                    | 點選登陸                    |
|                                       |                                    |                         |
| 單一簽入                                  | 多元服務                               |                         |
| <b>建</b>                              | AA -                               |                         |
| ഷ്                                    |                                    | 、 選擇甲請教                 |
|                                       |                                    | 帳號                      |
| 以教育雲端帳號登入使用 教育體系單一簽入服務 所提供的服務         |                                    |                         |
| ▲ 請輸入帳號 @mail.edu.t                   | W                                  |                         |
| ▲ 詰給λ変碼                               | d)                                 |                         |
|                                       |                                    |                         |
| 换下一個                                  |                                    |                         |
|                                       |                                    |                         |
| ■ 請輸入販設場                              |                                    |                         |
| 章人                                    |                                    |                         |
| 忘記教育藝端帳號 安記教育藝術家碼                     |                                    |                         |
| 啟用教育雲端帳號<br>申請教育雲端帳號                  |                                    |                         |
|                                       |                                    | 一、海通大陆马殿市               |
| <b>申請教育雲端帳號</b><br><sup>選擇與份別</sup>   |                                    | 二、選擇石剛以噸貝<br>           |
|                                       |                                    |                         |
|                                       |                                    |                         |
|                                       |                                    |                         |
|                                       |                                    |                         |
| 學 生 老 師 就保密班鐵精 希外重常校                  |                                    |                         |
|                                       | 教職員大陸準商學校                          |                         |
| A A A A A A A A A A A A A A A A A A A |                                    |                         |
|                                       |                                    |                         |
|                                       |                                    |                         |
| (為(華)校<br><b>實驗教育</b>                 |                                    |                         |
|                                       |                                    | Ⅲ、部化骸シ達御シ達              |
| 我有OPENID帳號此帳號相關問題請洽貴校資訊組長。            |                                    |                         |
|                                       |                                    | ┃                       |
|                                       |                                    | 填入姓名及身分證                |
| \$75 FD<br>彰化縣                        |                                    | 字號                      |
| 行政區                                   |                                    |                         |
| <sup>永端卿</sup><br>學校(單位)              |                                    |                         |
| 國立永靖高工                                |                                    | 備註·OPENID 脉炉角中          |
| 姓名(必填)                                |                                    | 請過則無須埋會。                |
| 身分證字號/居留證號(必填)                        |                                    |                         |
|                                       |                                    |                         |
| <b>生日(必填)</b><br>議論入西元年日日(西元年         |                                    |                         |
|                                       |                                    |                         |
|                                       |                                    |                         |
| 調理人物證為                                |                                    |                         |
| 下一步    回上一頁                           |                                    |                         |